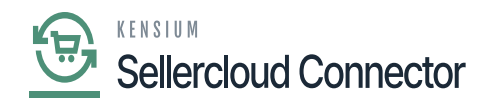

# Vendor Sync

You need to navigate to the left side panel of Acumatica and click on **[CommercePro]** and select **[Connector Configurations]** under **[Configuration]**.

| ٩                                                                                                    | Search Q                                                                                                    |                                                                                                    |                                                                                                    |                                                                                                    | Revision Two Products<br>Products Wholesale | 11/16/2023<br>9:57 PM | 0 | 💄 admin admin 🗸 |
|----------------------------------------------------------------------------------------------------|----------------------------------------------------------------------------------------------------|----------------------------------------------------------------------------------------------------|----------------------------------------------------------------------------------------------------|----------------------------------------------------------------------------------------------------|---------------------------------------------|-----------------------|---|-----------------|
| Finance                                                                                                    | Commerce Connector                                                                                                    |                                                                                                    |                                                                                                    |                                                                                                    |                                             |                       |   | 4 ∰ ×           |
| Finance<br>Finance<br>Fin | Commerce Connector<br>Configuration<br>Connector Configurations<br>Initialization<br>License<br>Refresh Token<br>Substitute Lists<br>Schema Management<br>Product<br>Category<br>Customer | APIs<br>Product Schema<br>Category Schema<br>Customer Schema<br>Product Data<br>Category Data<br>Customer Data<br>Order Data | Real Time-Processes<br>Master Data Sync<br>Product<br>Template Items<br>Kit Items<br>Pricing<br>Inventory<br>Sales Prices<br>Category<br>Customer<br>Customer Contact<br>Customer Locations | Batch Pro<br>Master Data<br>Product<br>Category<br>Customer<br>Sales Order<br>Shipment<br>Invoice<br>Report<br>Logs | cesses                                      |                       |   |                 |
| Canthoards                                                                                                    |                                                                                                    |                                                                                                    | Order<br>Order Status<br>Shipment<br>Invoice<br>Entitiy Delete Action<br>Clear Logs<br>Import Entity Sync<br>Import Entities                                                                |                                                                                                    |                                             |                       |   |                 |

## Commerce Connector

- You need to search for the [Connector ID] and click on [REFRESH VENDORS].
- When we click on this or Refresh vendors, the vendors that are listed here under the company in SellerCloud Connector will be retrieved into Acumatica.

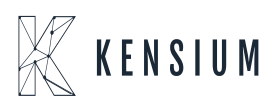

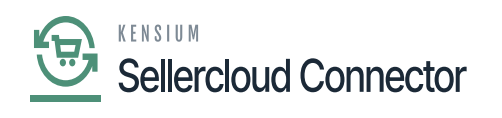

| ٩             | Search Q                                                    |                                               | Revision Two Products<br>Products Wholesale       | 11/16/2023<br>9.58 PM | 📀 💄 admin admin 🤸     |
|---------------|-------------------------------------------------------------|-----------------------------------------------|---------------------------------------------------|-----------------------|-----------------------|
| Finance       | Connector Configurations<br>SC23R1                          |                                               |                                                   | NOTES FILES           | CUSTOMIZATION TOOLS - |
| \$<br>Banking | □ ∽ + □ D × K < >                                           | > TEST CREDENTIALS REFRESH VENDORS            |                                                   |                       |                       |
|               | Connector ID: SC23R1 ,0                                     | SHIPMENT SYNC TRIGGER _ MESSAGE PROCESSING SI | ETTINGS FBA SHIPMENTS SETTINGS                    |                       | ^                     |
| Payables      | Name: SC23R1                                                | On Shipment Confirmation     Retry Count:     | 5 FBA Shipment Association:                       |                       |                       |
|               | Active                                                      | O On Invoice Release Retry Interval(          | 2 FBA Shipment Tracking:                          |                       |                       |
| <b>(</b>      | Connector Plu KNSellerCloud.KNSellerCloudCc                 | Chable Batch Mode                             | FBA Shipment Closure:                             | -                     |                       |
| Recentacies   |                                                             | Threshold Count:                              | 5 FBA Inventory Reconciliation Task ID:           |                       |                       |
| Sales Orders  | PLUGIN PARAMETERS LOGGING ENABLE FEATU                      | RES ENDPOINT URL MARKETPLACES SETTINGS OF     | Z RDER IMPORT PREFERENCES INVENTORY PREFERENCES P | ROFIT AND LOSS DATA   |                       |
| ъ             |                                                             |                                               |                                                   |                       |                       |
| Purchases     |                                                             |                                               |                                                   |                       |                       |
| G             |                                                             | Value                                         |                                                   |                       |                       |
| Inventory     | O PASSINOPP     D PASSINOPP     D PASSINOPP     D PASSINOPP | Seller Goud SDK                               |                                                   |                       |                       |
|               | PASSWORD Password                                           | https://cg.goi.gollareloud.com/               |                                                   |                       |                       |
| Dashboards    |                                                             | nily marc@kansium.com                         |                                                   |                       |                       |
|               | o Li Osername                                               | sakumarogikensium.com                         |                                                   |                       |                       |
| Commerce      |                                                             |                                               |                                                   |                       |                       |
| Connector     |                                                             |                                               |                                                   |                       |                       |
| Connector     |                                                             |                                               |                                                   |                       |                       |
|               |                                                             |                                               |                                                   |                       |                       |
|               |                                                             |                                               |                                                   |                       |                       |
|               |                                                             |                                               |                                                   |                       |                       |
| >             |                                                             |                                               |                                                   |                       |                       |

#### **Refresh Vendors**

A [pop-up] on the screen that [The Operation has Completed].

| ٩              | Search Q                                    |                                           | Revision<br>Products V                  | Two Products<br>Wholesale 11/16/20<br>9:59 PM | <sup>123</sup> 🗸 🕐 💄 admin admin 🗸 |
|----------------|---------------------------------------------|-------------------------------------------|-----------------------------------------|-----------------------------------------------|------------------------------------|
| Finance        | Connector Configurations<br>SC23R1          |                                           |                                         | וזכא 🗋                                        | ⊘ The operation has × completed    |
| \$<br>Banking  | ○ · · + · ○ · · · · · · · · · · · · · ·     | >I TEST CREDENTIALS REFRESH VENDORS       |                                         |                                               | completed.                         |
| ~              | * Connector ID: SC23R1 ,0                   | SHIPMENT SYNC TRIGGER MESSAGE PROCESSING  | 3 SETTINGS FBA SHIPMENTS SETTINGS       |                                               | ^                                  |
| Payables       | Name: SC23R1                                | On Shipment Confirmation • Retry Count:   | 5 FBA Shipment Association:             |                                               |                                    |
|                | Active                                      | O On Invoice Release Retry Interval(      | 2 FBA Shipment Tracking:                |                                               |                                    |
| ( <del>)</del> | Connector Plu KNSellerCloud.KNSellerCloudCc | C Enable Batch Mode                       | FBA Shipment Closure:                   |                                               |                                    |
|                |                                             | I hreshold Count                          | 5 FBA Inventory Reconciliation Task ID: |                                               |                                    |
|                |                                             | Batch Counc                               | 2                                       |                                               |                                    |
| Sales Orders   | PLUGIN PARAMETERS LOGGING ENABLE FE         | ATURES ENDPOINT URL MARKETPLACES SETTINGS | ORDER IMPORT PREFERENCES INVENTORY PRE  | FERENCES PROFIT AND LOS                       | S DATA                             |
| Ř              | Ů + 0 × INITIALIZE ⊣ 🗵                      |                                           |                                         |                                               |                                    |
| Purchases      | E G ID Description                          | Value                                     |                                         |                                               |                                    |
| P              | >   COMPANY Company                         | Seller cloud SDK                          |                                         |                                               |                                    |
| Inventory      | PASSWORD     Password                       |                                           |                                         |                                               |                                    |
|                | © D URL Url                                 | https://sg.api.sellercloud.com/           |                                         |                                               |                                    |
| Dashboards     | USERNAME     Username                       | saikumarc@kensium.com                     |                                         |                                               |                                    |
| \$             |                                             |                                           |                                         |                                               |                                    |
| Connector      |                                             |                                           |                                         |                                               |                                    |
| 0              |                                             |                                           |                                         |                                               |                                    |
| Sellercloud    |                                             |                                           |                                         |                                               |                                    |
|                |                                             |                                           |                                         |                                               |                                    |
|                |                                             |                                           |                                         |                                               |                                    |
|                |                                             |                                           |                                         |                                               |                                    |
| >              |                                             |                                           |                                         |                                               | 16 < > >1                          |

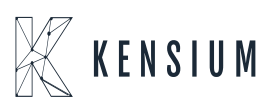

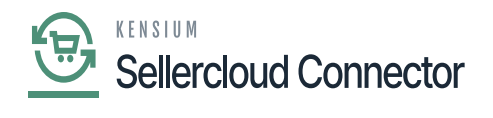

Success Message

- To view the Shadow Item in SellerCloud Connector follow the below screenshots.
  You need to navigate to SellerCloud Connector and search for parent item [Vendors]. ×

| sellercloud                 | C vendors                                                         |                  |                                |
|-----------------------------|-------------------------------------------------------------------|------------------|--------------------------------|
| Home                        | Product TESTITEM07 Desc Update 02                                 |                  | Photes (0) Actions - Edit      |
| e) Catalog ~                | SKU TESTITEM07 📳 Kensium Solutions 🎽 AVAILABLE 0 🤣 Active 👚 90 DA | YS 0 Sold        | Catalog 3 Inventory            |
| Manage Catalog              | <u>•</u>                                                          |                  | 3 Toolbox                      |
| Add New Product             | ·····                                                             | orcence by       |                                |
| Product Types               |                                                                   | Is Active        |                                |
| Channel Restricted Products | 1 <i>i</i>                                                        | Fulfilled By     | Merchant                       |
| Channel Posting Log         |                                                                   | Available Qty    |                                |
| Product Groups              |                                                                   | Is Replenishable |                                |
| Amazon ASIN Merge Audit     |                                                                   |                  |                                |
| Tools ~                     |                                                                   |                  | 1                              |
| 년 Inventory ~               |                                                                   | Default Vendor   | Select                         |
|                             |                                                                   | Vendor SKU       |                                |
| 🗂 Orders 🗸 🗸                |                                                                   | Average Cost     | \$0.00                         |
| Durchasing                  |                                                                   | Discontinued     |                                |
| (a) Forcemany               |                                                                   |                  |                                |
| F                           | 2010 - 2023 © Selfercloud® ●                                      |                  | $\langle \blacksquare \rangle$ |

## Search for Vendors

• You can view the vendor list.

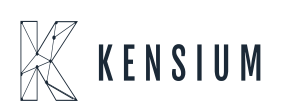

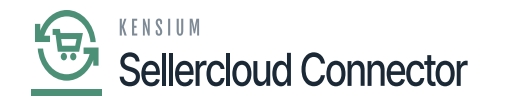

| lercloud                                | Q. Search for anything, sku, customers, etc.                                                                    | බ Ⅲ ර Saikumar Chettia 📵                                                                                                    |
|-----------------------------------------|----------------------------------------------------------------------------------------------------|----------------------------------------------------------------------------------------------------|
| Home                                    | ID         NAME         EMAIL           14615         VendorTest                                                | FULL ADDRESS<br>V 781 Whispening Pines Circle, Grand Praine 75051                                                                                 |
| e) Catalog ~                            | 14616 Hani D     14623 Priya     PriyankaC2                                                                     | 774 Liberty Avenue, Santa Ana 92704     774 Liberty Avenue Address Line 2, Santa Ana 92704     774 Liberty Avenue Address Line 2, Santa Ana 92704 |
| 但 Inventory ~                           | □ 14625 <b>a</b> hari <b>a</b> hari12@ma<br>□ 14626 sharan <b>a</b> sharanm@r                                   | inator.com    774 liberty avenue, Santa Ana 92704  nailnator.com  2632 Wilson Avenue, 75081                                                       |
| 🗂 Orders 🗸 🗸                            | □       14628 Kensium Purchasing Company         □       14630 Stest         ☑       stestm@mm                  | 500 N Broadway, Chicago 60606 ilinator.com     2632 Wilson Avenue, Richardson 75081                                                               |
| Purchasing ~                            | □         14633         sktest         ■ sktestm@m           □         14704         hetern         ■ hetern@ma | ailnator.com                                                                                                    |
| Manage POs<br>Create New Purchase Order | □ 14705 TestVendor                                                                                              | Hill Street View Lane no.4, New York 10007     Hill street. New York 10007     Hill street. New York 10007                                        |
| Manage Receiving Sessions               | □ 14707 Kensium Vendor ■ kentest@m                                                                              | Hill top view Lane No.4, Anderson 99744                                                                                                    |
| PO Defaults<br>Vendors v                | 14709 Vendortesting123     14709 Vendortesting123                                                               | Chicago 60606                                                                                                    |
| Manage Vendors                          | 14920     Ventest123     Ventestigen       14930     vendor000     Itest@test.c                                 | om Plastname, Chicago 60606                                                                                                    |
| Vendor Defaults                         | 14931 vendor111      test@test.c     14932 vihan     vihan                                                      | antor.com   Chicago 60606  255 Kings street, Seattle 98104                                                                                        |
| Ŧ                                       | 14933         Training Vendor           40 vendors         2010-20                                              | Hill Street View Lane no.4. New York 10007 23 © Selectoud® ●                                                                                      |

Vendors List

# Mapping SellerCloud Connector Vendor to Acumatica

You need search for [Vendors] in Global Search bar and click on [Vendors] under [Profiles].

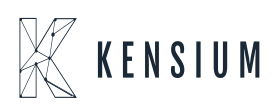

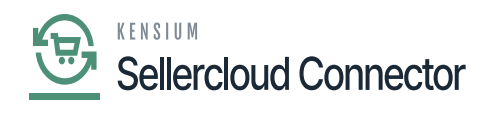

| ٩                     | vendors Q                            |                           | Revision Two Products<br>Products Wholesale | 11/16/2023<br>10:01 РМ У 🕐 | 💄 admin admin 🗸 |
|-----------------------|--------------------------------------|---------------------------|---------------------------------------------|----------------------------|-----------------|
| Finance               | MENU ITEMS (3)                       | TRANSACTIONS AND PROFILES | HELP TOPICS                                 | FILES                      | ×               |
| \$<br>Banking         | ③ Data Views                         |                           |                                             |                            |                 |
| Payables              | Inquiries<br>Vendors on Payment Hold |                           |                                             |                            |                 |
| Receivables           | Payables                             |                           |                                             |                            |                 |
| Sales Orders          | Profiles                             |                           |                                             |                            |                 |
| Purchases             | Vendors<br>문 Purchases               |                           |                                             |                            |                 |
| Linventory            | Profiles                             |                           |                                             |                            |                 |
| Dashboards            | Vendors                              |                           |                                             |                            |                 |
| Commerce<br>Connector |                                      |                           |                                             |                            |                 |
| Connector             |                                      |                           |                                             |                            |                 |
|                       |                                      |                           |                                             |                            |                 |
| >                     |                                      |                           |                                             |                            |                 |
|                       |                                      |                           |                                             |                            |                 |

Search For Vendor

• You need to search [Vendor ID] for the existing vendors and click on [Commerce Connector].

| ٩            | Search                            | ৎ গু                             |                     |                        |                 | Revision Two Products<br>Products Wholesale | 11/16/2023<br>10:03 PM | 🧿 💄 admin admin 🦄     |
|--------------|-----------------------------------|----------------------------------|---------------------|------------------------|-----------------|---------------------------------------------|------------------------|-----------------------|
| Finance      | Vendors<br>AAVENDOR - Goto        | Vendor Inc                       |                     |                        |                 |                                             | D NOTES FILES          | CUSTOMIZATION TOOLS - |
| \$           | ς [] [] γ                         | + 11 0 ~ K < >                   | ы                   |                        |                 |                                             |                        |                       |
| Carry        | * Vendor ID:                      | AAVENDOR - Goto Vendor Inc ,0    | Balance:            | 0.00                   |                 |                                             |                        | ^                     |
| Θ            | Vendor Status:                    | Active ~                         | Prepayment Balance: | 0.00                   |                 |                                             |                        |                       |
| Payables     | <ul> <li>Vendor Class:</li> </ul> | PRODUCT - Products Vendors P     | Retained Balance:   | 0.00                   |                 |                                             |                        |                       |
| Receivables  | GENERAL FINANC                    | IAL PAYMENT PURCHASE SETTINGS    | ATTRIBUTES LOC      | ATIONS CONTACTS ACTIV  | THES GLACCOUNTS | KENSIUM COMMERCE MAILIN                     | IG & PRINTING          |                       |
|              | ACCOUNT INFO                      |                                  | PRIMARY CONTACT     |                        |                 |                                             |                        |                       |
| Sales Orders | · Account Name:                   | Goto Vendor Inc                  | Name:               | Peter Sanborne         | p 0             |                                             |                        |                       |
| -            | ACCOUNT ADDRESS                   |                                  | Job Title:          | VP Sales               |                 |                                             |                        |                       |
| Purchases    |                                   | ADDRESS LOOKUP                   | Email:              | psanborne@gotovend.con |                 |                                             |                        |                       |
|              | Address Line 1:                   | 8201 East 23 Street              | Business 1 v        | +1 (816) 222-0068      |                 |                                             |                        |                       |
| G            | Address Line 2:                   |                                  | Business 2 ~        |                        |                 |                                             |                        |                       |
| Inventory    | City:                             | Kansas City                      | VENDOR PROPERTIES . |                        |                 |                                             |                        |                       |
| 0            | State:                            | MO - MISSOURI ,O                 |                     | Landed Cost Vendor     |                 |                                             |                        |                       |
| Dashboards   | Postal Code:                      | 64129                            |                     | Vendor Is Tax Agency   |                 |                                             |                        |                       |
|              | * Country:                        | US - United States of America ,P |                     | 1099 Vendor            |                 |                                             |                        |                       |
| Commerce     | ADDITIONAL ACCOUNT                | INFO                             | 1099 Box:           |                        |                 |                                             |                        |                       |
| Connector    | Business 1 v                      | +1 (816) 222-0066                |                     | Foreign Entity         |                 |                                             |                        |                       |
| Selectord    | Business 2 🗸                      |                                  |                     | FATCA                  |                 |                                             |                        |                       |
|              | Fax v                             |                                  |                     |                        |                 |                                             |                        |                       |
|              | Account Email:                    | purchase@gotovend.con            |                     |                        |                 |                                             |                        |                       |
|              | Web:                              | ß                                |                     |                        |                 |                                             |                        |                       |
| More Items   | Ext Ref Nbr:                      |                                  |                     |                        |                 |                                             |                        |                       |
| >            | Parent Account:                   | م                                |                     |                        |                 |                                             |                        |                       |

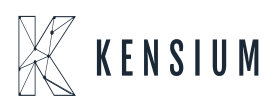

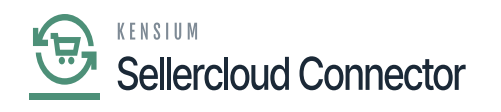

Vendors

| ٩                        | Search                         | ৎ গু                                 |                                    |                  |            |             | Revision Two Prode<br>Products Wholesale | <sup>ucts</sup> 🗸 | 11/16/2023<br>10:04 PM | ~     | 0 💄      | admin ad | tmin 🗸  |
|--------------------------|--------------------------------|--------------------------------------|------------------------------------|------------------|------------|-------------|------------------------------------------|-------------------|------------------------|-------|----------|----------|---------|
| Finance                  | Vendors<br>AAVENDOR - Goto     | Vendor Inc                           |                                    |                  |            |             |                                          |                   | NOTES                  | FILES | CUSTOMIZ | ZATION   | TOOLS . |
| \$                       | τ 🛛 🗎 ν                        | + 🗈 O - K 🤇                          | < > > ···                          |                  |            |             |                                          |                   |                        |       |          |          |         |
| Θ                        | * Vendor ID:<br>Vendor Status: | AAVENDOR - Goto Vendor Inc<br>Active | P Balance:     Prepayment Balance: | 0.00             |            |             |                                          |                   |                        |       |          |          | ^       |
| Payables                 | Vendor Class:                  | PRODUCT - Products Vendors           | P P Retained Balance:              | 0.00             |            |             |                                          |                   |                        |       |          |          |         |
| (+)<br>Receivables       | GENERAL FINANCIA               | AL PAYMENT PURCHASE S                | SETTINGS ATTRIBUTES LOO            | CATIONS CONTACTS | ACTIVITIES | GL ACCOUNTS | KENSIUM COMMERCE                         | MAILING           | & PRINTING             |       |          |          |         |
| Sales Orders             | SITE ASSOCIATION               | Enable Kensium Commerce Framewor     | k                                  |                  |            |             |                                          |                   |                        |       |          |          |         |
| þ                        | C REFRESH CO                   | NFIG SITES HI                        |                                    |                  |            |             |                                          |                   |                        |       |          |          |         |
| Purchases                | 🗄 🖗 🗋 ConfigSite ID            | Acti Connector type                  | SellerCloud Vendor<br>Name         |                  |            |             |                                          |                   |                        |       |          |          |         |
| CD<br>Inventory          | > 0 D SC23R1                   | KNSellerCloud.K.                     | . steven                           |                  |            |             |                                          |                   |                        |       |          |          |         |
| Dashboards               |                                |                                      |                                    |                  |            |             |                                          |                   |                        |       |          |          |         |
| Commerce<br>Connector    |                                |                                      | (< < >)                            |                  |            |             |                                          |                   |                        |       |          |          |         |
| Sellercloud<br>Connector |                                |                                      |                                    |                  |            |             |                                          |                   |                        |       |          |          |         |
| More Items               |                                |                                      |                                    |                  |            |             |                                          |                   |                        |       |          |          |         |
| >                        |                                |                                      |                                    |                  |            |             |                                          |                   |                        |       |          |          |         |

Kensium Commerce Screen

- Click on Forward Symbol [>].
- You must enable the **[Active]** checkbox.

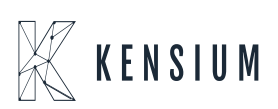

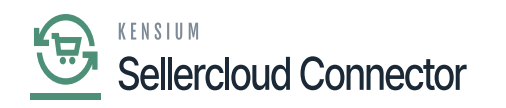

| ٩                  | Search Q                                                                 |                             |                                           | Revision Two Products<br>Products Wholesale | 11/16/2023 🗸 🕐 🚨 admin admin 🗸    |
|--------------------|--------------------------------------------------------------------------|-----------------------------|-------------------------------------------|---------------------------------------------|-----------------------------------|
| Finance            | Vendors<br>ADPSERVICE - Automatic Data Processing Inc.                   |                             |                                           |                                             | NOTES FILES CUSTOMIZATION TOOLS . |
| \$                 | 5 ≅ 0 + ê 0 × к <                                                        |                             |                                           | ×                                           |                                   |
| (C)                | Vendor ID: ADPSERVICE - Automatic Data Proce .     Vendor Status: Active | B Vendor Vendor Name        | f Email                                   | 2                                           | ^                                 |
| Payables           | * Vendor Class: GNA - General & Administrative                           | > 14939 Rachan              | rachn@mailnator.com                       |                                             |                                   |
| (+)<br>Receivables | GENERAL FINANCIAL PAYMENT PURCHASE SET                                   | 14947 Sandy<br>14955 steven | sandy@mailnator.com<br>stev@mailnator.com | UM COMMERCE MAILING                         | 3 & PRINTING                      |
| Sales Orders       | SITE ASSOCIATION Enable Kensium Commerce Framework                       | 14940 Sujith                | suith@mailnator.com                       |                                             |                                   |
| Ŕ                  | Č REFRESH CONFIG SITES ⊨ X                                               | 14948 lestup                | tesupig/mainator.com                      |                                             |                                   |
| Ga                 | ConfigSite ID     Acti Connector type                                    | Partan 0                    | K < > >                                   | -                                           |                                   |
| Inventory          | SC23RV1     KNSellerCloud.K                                              | Post Initial Company        |                                           |                                             |                                   |
| Dashboards         |                                                                          |                             |                                           |                                             |                                   |
| Connector          |                                                                          | < > >1                      |                                           |                                             |                                   |
| Connector          |                                                                          |                             |                                           |                                             |                                   |
| Hore Items         |                                                                          |                             |                                           |                                             |                                   |
| >                  |                                                                          |                             |                                           |                                             |                                   |

Enable the Check box

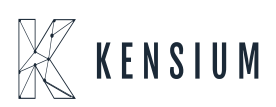